## Size: 45\*45mm

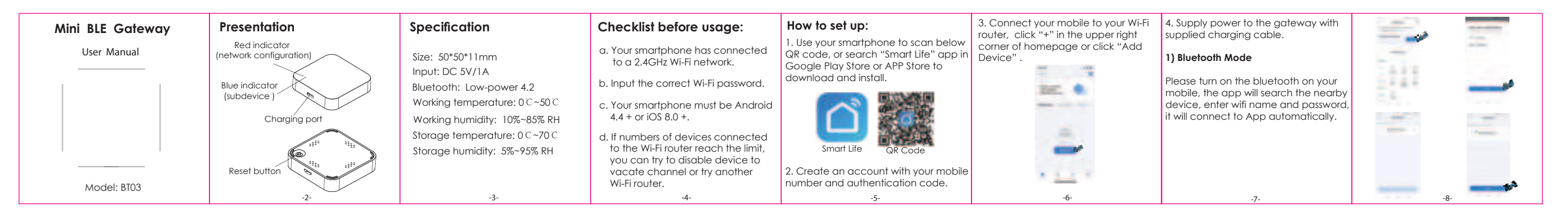

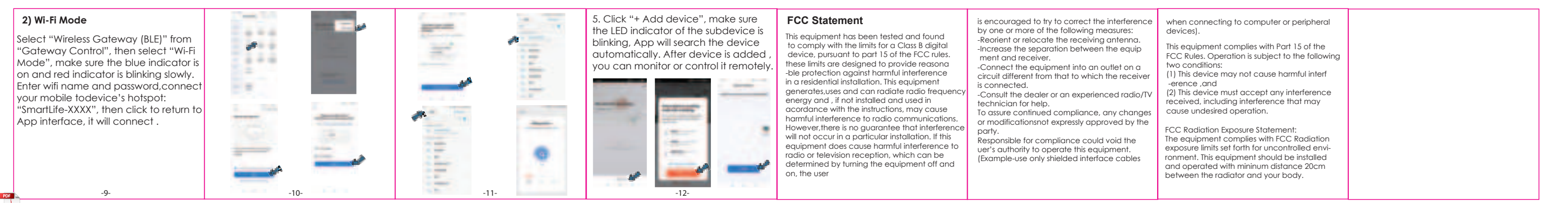